信州理研ホームページ プライベートスペースの活用マニュアル

松本支部ホームページ担当

#### はじめに

平成29年度松本理研発足会でも話題になりましたが、本年度の「信州理研松本大会」の準備を効率的 に進めるために、既存の理研ホームページ内のスペースを活用したいと思います。操作のための簡単な マニュアルを作成しましたので、ご一読いただき、ご活用ください。

## 1 プライベートスペース

ネットコモンズで作成されたホームページの中には、いくつかのスペースがあります。信州理研のホームページは下のイメージ(表)の黄色い部分を、ホームページ担当者がログオンして編集していると考えてください。(今まで、グレーの部分はほとんど有効活用されてきませんでした。)

グループスペースは、ログインしている複数のユーザーがスペースを共有する場です。しかし、複数の ユーザーアカウントを発行することで、アカウント管理はとても複雑になってしまいます。

そこで、各支部に配布されている「一般会員用 ID」を松本支部会員全員が使用することで、プライベ ートスペースを共有し有効活用しようと考えました。

| 公開                                                                                      | 非公開                                              |              |  |
|-----------------------------------------------------------------------------------------|--------------------------------------------------|--------------|--|
| パブリック<br>スペース                                                                           | プライベート<br>スペース                                   | グループ<br>スペース |  |
| <ul> <li>※誰でも</li> <li>閲覧可能</li> <li>(編集はログイ</li> <li>ンしたユーザ</li> <li>ーのみ可能)</li> </ul> | ※管理者より発行されたユーザ<br>ーアカウントを使ってログイ<br>ンした者のみが閲覧編集可能 |              |  |

## 2 ログイン

(1)お手元に、過日配布されました「松本理科研究会 HP 一般会員用 ID について (連絡)」という文書をご用意ください。

(2) 信州理研のホームページ (http://shinshu-riken.sakura.ne.jp/) を表示させると、右上のアクセスカウンタ ーの上に「ログイン」の文字があります。

| Counter 005000<br>Since: 2005/05/13      |            |
|------------------------------------------|------------|
| ○ 検索                                     | 会          |
| リンクリスト 検索                                |            |
| 理科関係                                     |            |
| ■ <u>中学生の広場/理科リンク集</u> ■ 【中学生の広場/ビジュアル理科 | 支部情報 佐久支部  |
| リンク集】とうほう                                | 下伊那去郊 太伯去郊 |

こちらをクリックしてください。

コンテンツ

トップページ

上小支部

(3) 右のような小窓が表示されますので、ここに ID とパス ワードを入力し、ログインボタンを押してください。

(4) ログオンすることで「コンテンツ」の中に「松本支部会員の部屋」というボタンが追加されます。これがプライベートスペースへの入り口です。

事務局

諏訪支部

| ログイン:::::::::::::::::::::::::::::::::::: |  |
|------------------------------------------|--|
| パスワード                                    |  |
| <b>ログイン</b> (キャンセル                       |  |
| □次回から自動ログイン<br>パスワード再発行                  |  |

※トップページ以外からログインする と、左側「メニュー」の最下部に「松 本支部会員の部屋」が表示されます。

トッフベー

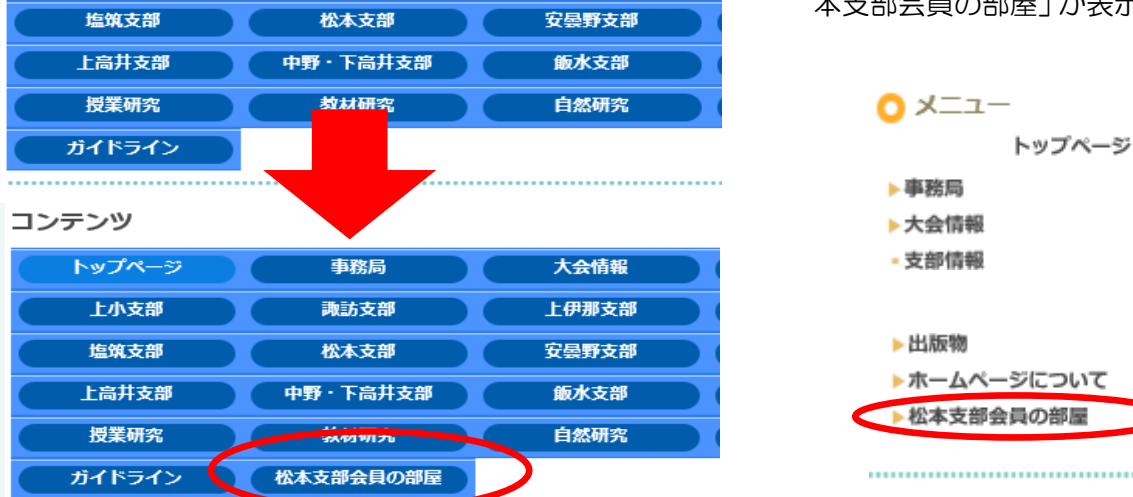

大会情報

上伊那支部

クリックすると、以下のようなレイアウトのプライベートスペースが表示されます。

| <b>討州理科教育研</b>         | 松本支部会員   メッセージ(0)   管理   ログアウト<br><b>そ会</b>                |
|------------------------|------------------------------------------------------------|
| メニュー<br>トップページ<br>▶事務局 | 松本理科研究会カレンダー                                               |
| ▶大会情報<br>- 支部情報        | □ 月 火 水 木 金 ± 揭示板                                          |
| ▶佐久支部                  | 30     1     2     3     4     5     6       新規揭示板1[根記事一覧] |
| ▶上小支部                  | 7 8 9 10 11 12 13 アイボン 11 12 13                            |
| ▶諏訪支部                  | 14 15 16 17 18 19 20 - 件も該当記事はありません。                       |
| ▶下伊那支部                 | 21 22 23 24 25 26 27                                       |
| ▶木曽支部                  | <b>28 29 30 31 1 2 3</b>                                   |
| ▶塩筑支部                  | +νビネット                                                     |

※ 学校の共用パソコンなどでは。自動ログインにチェックを入れたり、プラウザに入力情報を記憶 させたりしないようにお願いします。 3 プライベートスペースの主なモジュール

| 右上にある、セッティングモードのボタンには触れない。 | ようにお願いします。     |
|----------------------------|----------------|
| 全員が同じID を使用しているので誰もが編集でき、  | 🙆 🔻 🗟 👻 🖃 🦷    |
| モジュールの追加なども可能なのですが、誤操作で    | イル・セッティングモード 🙆 |
| 全削除してしまう可能性もあります。そうならないよう、 |                |
| ご協力ください。                   |                |

(1) カレンダーモジュール

日付の上にカーソルを合わせクリックすると予定の編集が可 能です。日付の下に赤いドットがついているところは、予定が記 入されています。ご自由に予定を追加してください。

(2) リンクリスト

リンクの追加ボタンを 使って、簡単にハイパーリ ンクを作成することがで きます。

| リンクリスト     |       |
|------------|-------|
| 検索 🗄 リンク追加 | リンク編集 |
| ホテル翔峰      |       |
| そら植物園      |       |
|            |       |

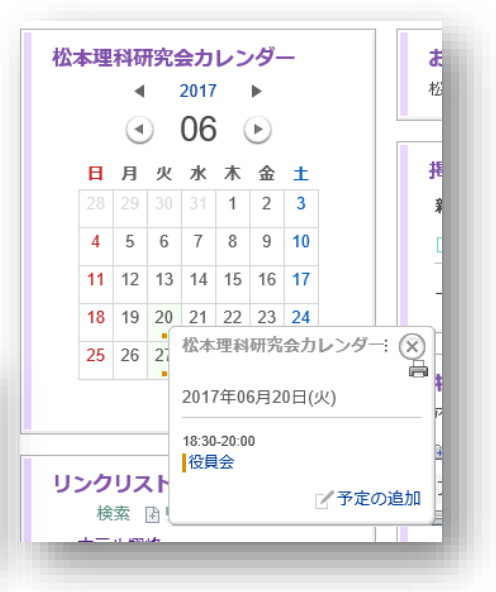

## (3)揭示板

必要に応じてスレッドを立て、情報 交換、意見集約にお使いください。

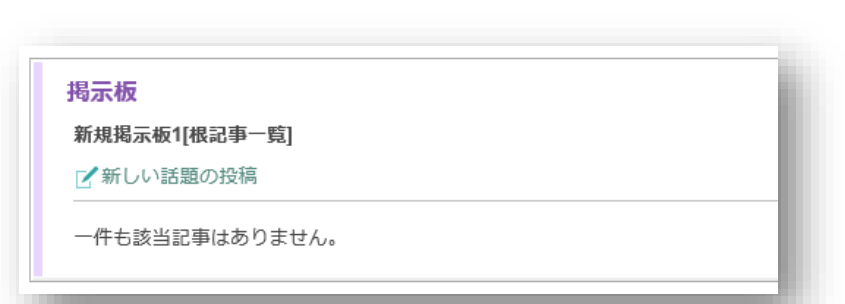

(4) キャビネット

今回、一番活用したい機能の一つで す。大会運営に関わる係名ごとにフォル ダを作ってあります。必要に応じてフォ ルダを追加していただいてもかまいま せん。

お互いの係フォルダの中を確認しな がら、足並みをそろえ準備ができれば良 いかと思います。

| <b>キャビネット</b><br>アドレス<br>信州理研松本大会/           |                 |        |         |                  |
|----------------------------------------------|-----------------|--------|---------|------------------|
| フォルダ作成 日 ファイル                                | 追加 💼 圧縮→ダウンロード  | 🏫 解凍する | る 📺 ごみ箱 |                  |
| フォルダ                                         | 名前              | サイズ    | 作成者     | 作成日              |
| 回信州理研松本大会                                    | ■□1 総務          |        | 松本支部会員  | 17/05/23 09:46 💽 |
| □ 1 総務 □ 2 松本大会事務局                           | 1 2 松本大会事務局     |        | 松本支部会員  | 17/05/23 09:46 🛃 |
| 🖿 3 ① 研究推進中学校                                | 🔝 3 ① 研究推進中学校   |        | 松本支部会員  | 17/05/23 09:47 💽 |
| □ 3 ② 研究推進小学校<br>□ 4 大会紀要編集                  | 🗓 3 ② 研究推進小学校   |        | 松本支部会員  | 17/05/23 09:47 💽 |
| □ 5 講演会運営(西畠清                                | ■ 4 大会紀要編集      |        | 松本支部会員  | 17/05/23 09:49 📑 |
| □ 6 ① 会場校運営 菅野 □ 6 ② 会場校運営 菅野 □ 6 ② 会場校運営 菅野 | 15 講演会運営(西畠清順氏) |        | 松本支部会員  | 17/05/23 09:50 💽 |

# 4 その他

(1)ネットコモンズにはオンラインマニュアルが用意されています。そちらも参考にしてみてください。

http://manual.netcommons.org/

(2) その他ご不明な点はホームページ担当までご連絡ください。

松本理研・ホームページ担当 開成中学校 春日 康志 電話 26-1852 FAX 29-0896